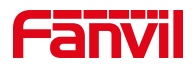

# SIP 注册失败故障排查

版本: <1.1>

发布日期: <2020/11/13>

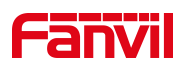

# 目录

| 1. | 介绍                           | .1  |
|----|------------------------------|-----|
|    | 1.1. 概述                      | 1   |
|    | 1.2. 适用型号                    | 1   |
|    | 1.3. 适用对象                    | 1   |
| 2. | 解决方案                         | 2   |
|    | 2.1. 选择问题类型                  | 2   |
|    | 2.2. 问题排查及解决方案               | . 2 |
|    | 2.2.1 提交注册信息后提示注册超时          | . 2 |
|    | 2.2.2 使用一段时间后提示注册超时          | . 3 |
|    | 2.2.3 注册失败,返回错误码             | 4   |
|    | 2.2.4 话机使用一段时间后,突然注册掉线,网络不通  | .4  |
|    | 2.2.5 话机显示已注册,但 PBX 显示掉线,未注册 | . 5 |

深圳方位通讯科技有限公司

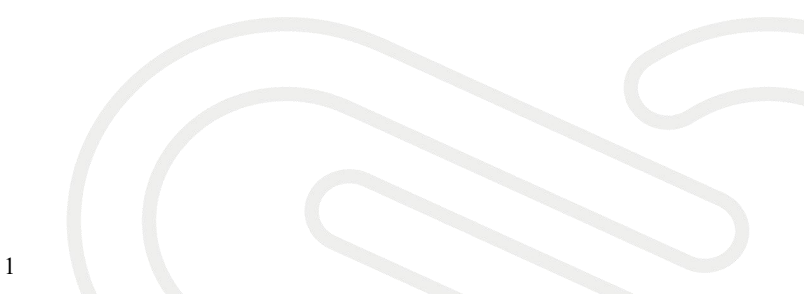

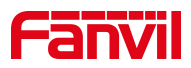

# 1. 介绍

### 1.1. 概述

话机配置好 SIP 相关账号信息,提交注册,话机显示注册失败。

## 1.2. 适用型号

适用产品机型:方位所有话机 适用版本:适用机型的所有版本

#### 1.3. 适用对象

本文档适用于 SIP 帐号注册失败的用户

#### 深圳方位通讯科技有限公司

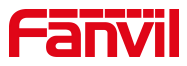

# 2. 解决方案

#### 2.1. 选择问题类型

情境一: 提交注册信息后提示注册超时

情境二: 使用一段时间后提示注册超时

情境三: 注册失败, 返回错误码

情境四:话机使用一段时间后,突然掉线,网络不通。重启话机后,网络恢复 情境五:话机显示已注册,但 PBX 显示掉线,未注册

#### 2.2. 问题排查及解决方案

#### 2.2.1 提交注册信息后提示注册超时

1、问题现象:

话机设置好 SIP 相关参数,提交注册,话机显示"**注册中...**",过一段时间显示为"**注册超时**"

2、可能原因:

话机发起注册请求后,一直没有收到服务器响应,导致注册超时。

 可能由于网络原因,话机和服务器网络不通,或者参数配置错误,比如: 服务器地址和端口填写错误。

②账号异常被系统加入黑名单,一段时间内无法注册。在 IMS 系统下,当同一个账号频繁注册的时候, IMS 会认为是恶意注册,一段时间内会禁止这个账号注册(比如: 10分钟内,禁止该账号注册)。过一段时间就可以了。

③当话机在内网,注册到公网服务器时,服务器响应的包无法发送到内网 话机上。

深圳方位通讯科技有限公司

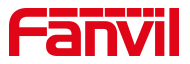

3、解决方案

① 确认话机和服务器之间的网络是否正常,是否可以互相 Ping 通;同时确认设置的 SIP 账号参数是否正确,比如:地址和端口是否正确?

②等待一段时间再提交注册消息或服务器建立新的帐号,避免相同帐号反 复注册到不同话机

③内网话机注册到公网服务器时,开启话机"rport"和"兼容特殊服务器" 功能,提交注册。

2.2.2 使用一段时间后提示注册超时

1、问题现象:

话机正常注册使用,使用一段时间后(一天左右),话机注册状态变为了 "注册超时"。无法打接电话。需要重启重新注册,或者修改本地注册端口号 后再注册,就可以注册成功。

2、可能原因:

一般这种现象会在使用某些路由器的环境下发生。原因是当路由器断电重 启或者重新获得新的公网 IP 地址时,方位话机发出的包,通过路由器路由时, 源地址依然是路由器之前的老地址,没有使用最新的公网 IP 地址,导致服务器 的响应包,无法送达话机。导致注册超时。

当话机重启,或者修改本地注册端口后,经过路由器的包,源地址就可以 被路由器改写正确,注册成功。

3、解决方案:

在新 firmware 中,增加了使用本地 SIP 动态端口的机制。当话机注册超时 或者失败时,话机下次重新注册时,会启用新的本地端口去注册。请登入方位 官网下载最新版本或联系方位技术人员确认版本支持情况。

深圳方位通讯科技有限公司

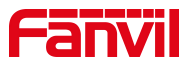

#### 2.2.3 注册失败,返回错误码

1、问题现象:

话机配置好 SIP 相关账号信息,提交注册,话机显示注册失败。

- ①返回错误码 403
- ②返回错误码 404
- ③返回错误码 423
- ④返回错误码 5xx
- 2、可能原因:

①一般表示用户名或密码错误,或者服务器 Disable 了这个账号。

- ②表示账号不存在。
- ③表示注册间隔太短。
- ④表示服务器故障。
- 3、解决方案:
  - ①请重新检查用户名密码,联系管理员确认。
  - ②联系管理员确认
  - ③修改话机注册有效期,改长一点
  - ④需要联系管理员确认
  - 2.2.4 话机使用一段时间后,突然注册掉线,网络不通
- 1、问题现象:

话机使用一段时间后,突然注册掉线,网络不通。重启话机后,网络恢复。 2、可能原因:

思科交换机或某些二层交换机存在对 ARP 老化时间的定义,跟我们话机系 统定义使用的 ARP 老化时间有差别,可能会导致因交换机端老化时间到期而中 断话机的网络连接。

深圳方位通讯科技有限公司

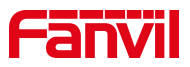

3、解决方案:

确认升级话机系统到最新版本,支持手动设置 ARP 老化时间参数,登入话机 WEB 页面-网络-高级-ARP 老化时间,配置修改1到N不等,单位为分钟。

2.2.5 话机显示已注册,但 PBX 显示掉线,未注册

1、问题现象:

话机显示已注册,但 PBX 显示掉线,未注册。

2、可能原因:

某些网络可能存在 IP 路由或者 NAT 保持,但 PBX 或者话机并未开启 NAT keep alive,导致 SIP 注册请求响应后,无 UDP 的连接保持,结果 NAT 服务器通常在 默认的 UDP 60 秒保活后,移除了 NAT 连接。

3、解决方案:

登入话机的 WEB 界面----线路----高级设定一保持联机类型及保持联机周期,根据 SIP 服务器支持的模式,或者尝试选择为 SIP OPTION 或者 UDP,保持联机周期的时间要小于 60 秒。

#### 深圳方位通讯科技有限公司

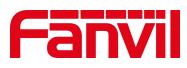

以上步骤中(本文档以 X4U 话机为例进行设置说明):

开启话机"**rport**"和"**兼容特殊服务器**"的方法: 进入话机WEB管理页面点击"**线路**"-"**高级设定**" ---勾选"启用Rport"和"配置兼容特 殊服务器" -点击页面底端的提交,如下图所示:

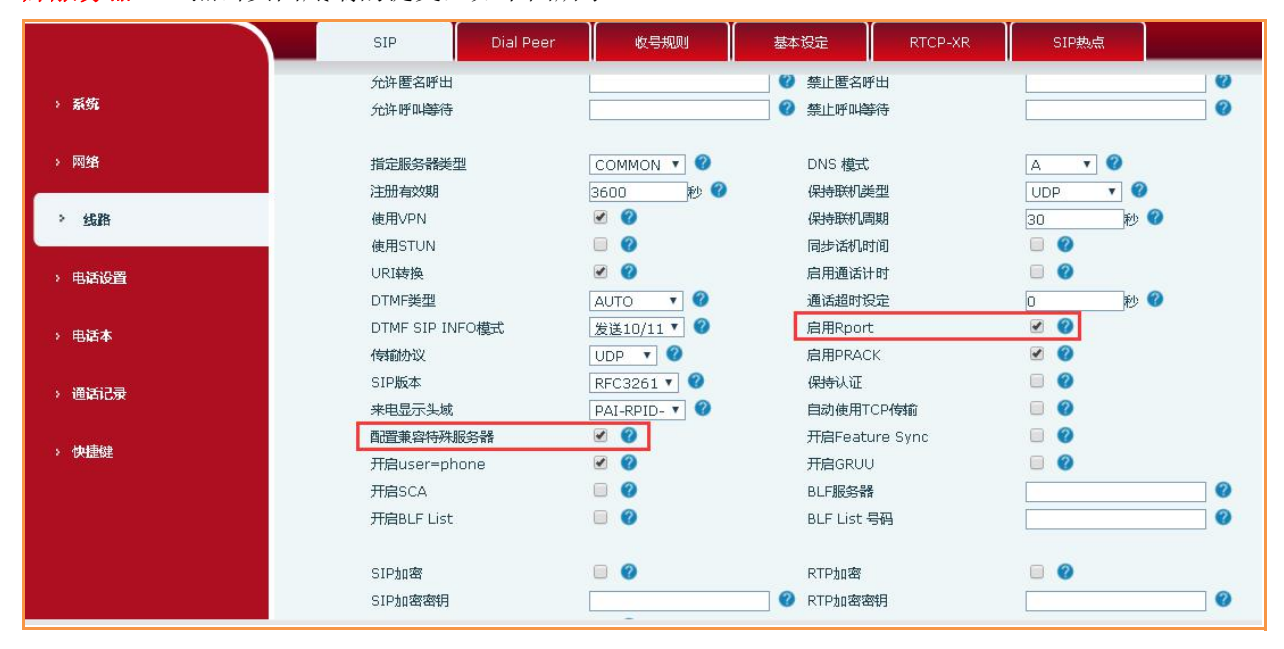

启用本地"端口更新"的方法:

进入话机WEB管理页面点击"**线路**"-"高级设定"一勾选"启用端口更新"一点击页面底 端的提交,如下图所示:

|                    | SIP Dial Peer                         | 收号规则     | 基本设定                 | RTCP-XR               | SIP热点 |      |
|--------------------|---------------------------------------|----------|----------------------|-----------------------|-------|------|
| > 系统               | 开启user=phone<br>开启SCA                 |          | 开启GRUU<br>BLF服务器     | 1                     |       | 0    |
| > 网络               | 开启BLF List                            |          | BLF List 4           | 弓码                    |       |      |
| > 线路               | SIP加密<br>SIP加密密钥<br>白田教育              |          | RTP加密                | 附                     |       | 0    |
| > 电话设置             | ADANNET<br>VQ名<br>VQ端口                | 5060     |                      | 地址<br>Https 服务器       |       | 0    |
| > 电话本              | uaCSTA号码                              |          | 启用端口頭                | Sh                    |       |      |
| > 通话记录             | Flash Mode<br>Flash Info Content-Type | Normal 🔻 | 启用Tel格<br>Flash Infi | 式呼叫<br>o Content-Body |       |      |
| > 快 <del>捷</del> 健 | Deal 180                              |          | Enable M             | AC Header             |       | 49 A |
| 全局                 | 设置 >>                                 |          |                      |                       |       |      |
|                    |                                       | 提交       |                      |                       |       |      |

#### 深圳方位通讯科技有限公司

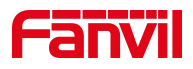

#### 修改话机"注册有效期"的方法:

进入话机WEB管理页面点击"**线路**"-"**高级设定**"--"**注册有效期**" - 修改注册时间, 点击页面底端的提交,如下图所示:

|        | SIP Dia                   | il Peer 收号规则                     | 基本设定                                      | RTCP-XR           | SIP热点                            |      |
|--------|---------------------------|----------------------------------|-------------------------------------------|-------------------|----------------------------------|------|
| > 系统   | 允许匿名呼出<br>允许呼叫等待          |                                  | <ul> <li>〇 禁止匿:</li> <li>〇 禁止呼</li> </ul> | 3呼出<br>4等待        |                                  | 0    |
| > 网络   | 指定服务器类型                   |                                  | DNS 模                                     | 式                 |                                  | Ø    |
| > 线路   | 使用VPN<br>使用STUN           |                                  | 保持联闭                                      | して工<br>し周期<br>し时间 | 30                               | 9 19 |
| > 电话设置 | URI转换<br>DTMF类型           |                                  | 启用通<br>通话超                                | 5000<br>新时<br>1役定 |                                  | թի 🕜 |
| > 电话本  | DTMF SIP INFO模式<br>传输协议   | 发送10/11 V 🕜<br>UDP V 🥝           | 启用Rp<br>启用PR                              | ort<br>ACK        | <ul> <li>Ø</li> <li>Ø</li> </ul> |      |
| > 通话记录 | SIP版本<br>来电显示头域           | RFC3261 V 🔮                      | 保持认;<br>自动使用                              | E<br>月TCP传输       |                                  |      |
| > 快捷键  | 配置兼容特殊服务器<br>开启user=phone | <ul> <li>Ø</li> <li>Ø</li> </ul> | 开启Fe<br>开启GR                              | ature Sync<br>UU  |                                  |      |
|        | 开启SCA<br>开启BLF List       |                                  | BLF服务<br>BLF Lis                          | :器<br>t 号码        |                                  | 0    |
|        | SIP加密                     |                                  | RTPbo                                     | ş<br>Terine D     | • •                              |      |
|        | SIP加密密钥                   | -                                | U W RIPDA                                 | 348919            |                                  | V    |

修改话机 "ARP 老化时间"的方法: 进入话机WEB管理页面点击"网络"-"高级" -- "ARP老化时间" 配置修改1到N不等(建 议和交换机老化时间匹配)-点击页面底端的提交,如下图所示:

|        | 基本 II                     | 民务端口 高級   | VPN                          | 网页过渡  | 防火墙       |           |
|--------|---------------------------|-----------|------------------------------|-------|-----------|-----------|
| > 系统   |                           |           |                              |       |           |           |
| > 网络   | 链接层发现协议(LLDP)<br>启用LLDP 9 |           | 封包周期                         |       | 60 (1~36  | 00)秒 🕜    |
| > 线路   | 启用学习功能<br>思科发现协议(CDP)     | • •       |                              |       |           |           |
| > 电话设置 | 启用CDP                     | 0         | 封包周期                         |       | 60 (1~36  | 00)秒 🕜    |
| > 电话本  | ARP老化时间<br>ARP老化时间        | 2分 🥝      | -                            |       |           |           |
| > 通话记录 | VLAN设定<br>户田MAN           |           | 描述:<br>设置ARP老化时间。如易题,不要修改这个值 | 系统没有问 | 056 (0.40 | 05) 🔊     |
| > 快捷健  | 802.1p信令优先级               | 0 (0~7)   | ② 802.1p媒                    | 体优先级  | 0 (0~7)   | 0         |
|        | LAN Port VLAN Setting     | IS        |                              |       |           |           |
|        | 模式                        | Disable 🔻 | VLAN ID                      |       | 254 (0    | ı∼4095) 🕜 |
|        |                           |           | 802.1p优                      | 先级    | 0 (0~7)   | 0         |

#### 深圳方位通讯科技有限公司

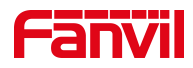

# 修改话机"保持联机类型"的方法: 进入话机WEB管理页面点击"线路"-"高级设定" -- "保持联机类型" 根据SIP服务器 支持的模式,或者尝试选择为SIP OPTION或者UDP,点击页面底端的提交,如下图所示:

|                     | SIP 收号规                       | 则基本设定         | RTCP-XR SIP热点                                                      |                |
|---------------------|-------------------------------|---------------|--------------------------------------------------------------------|----------------|
| > 系统                | 日,用拒接匿名来电<br>允许匿名呼出<br>允许呼叫等待 |               | <ul> <li>⑦ 停用拒接匿名未电</li> <li>⑦ 禁止匿名听出</li> <li>⑦ 禁止呼叫等待</li> </ul> | 0<br>0<br>0    |
| > 网络                |                               |               |                                                                    |                |
| -                   | 指定服务器类型                       |               | DNS 模式                                                             | Α 🔻 🕜          |
| > 线路                | 注册有效期                         | 3600 秒 🥝      | 保持联机类型                                                             | SIP Optior 🔻 🥝 |
| -                   | 使用VPN                         |               | 保持联机周期                                                             | 30 秒 🥝         |
| > 电话设置              | 使用STUN                        |               | 同步话机时间                                                             |                |
|                     | URI转换                         |               | 启用通话计时                                                             |                |
| > 电话本               | DTMF类型                        | AUTO 🔻 🕜      | 通话超时设定                                                             | 0 秒 🥝          |
|                     | DTMF SIP INFO模式               | 发送10/11 🔻 🕜   | 启用Rport                                                            |                |
| 、通知记录               | 传输协议                          | UDP 🔻 🕜       | 启用PRACK                                                            |                |
|                     | SIP版本                         | RFC3261 🔻 🕜   | 保持认证                                                               |                |
| ala att fan         | 来电显示头域                        | PAI-RPID- 🔻 🔇 | 自动使用TCP传输                                                          |                |
| > " <del>以</del> 置碑 | 配置兼容特殊服务器                     | ?             | 开启Feature Sync                                                     |                |

深圳方位通讯科技有限公司